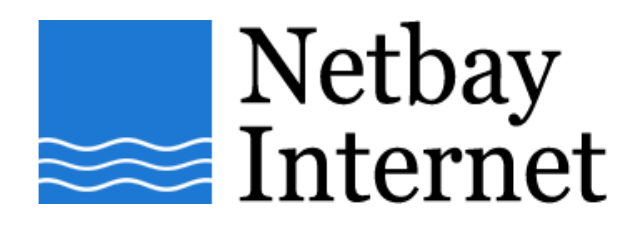

## Spam filtering setup: Microsoft Outlook 2003:

- Open up MS Outlook 2003
   Click on Tools Rules and Alerts

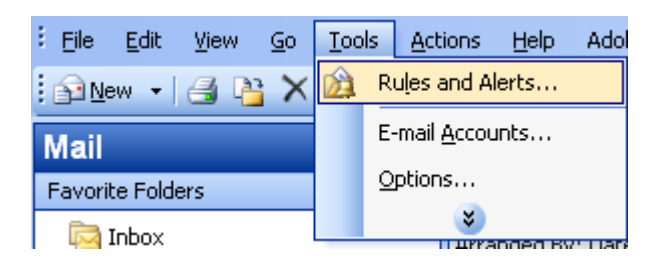

3. Click on New Rule

| iles and Alerts                                       |                             | ?     |
|-------------------------------------------------------|-----------------------------|-------|
| -mail Rules Manage Alerts                             |                             |       |
| <u> New Rule</u> Change Rule + 🗎 Copy 🗙 Delete        | 👚 🏺 🦉 Run Rules Now Options |       |
| Rule (applied in the order shown)                     | Actions                     | ~     |
| 🖌 pop.netbay.com.au                                   | P                           |       |
| 🖌 Benny Lo                                            | P                           |       |
| WSC Fault                                             |                             | -     |
| WSC Service                                           |                             | -     |
| Modify Config Report                                  | -63                         |       |
| Acc recovery report                                   |                             |       |
| 🗹 Gmail Team                                          | L                           |       |
| dslprovisioning@netbay.com.au                         | Lai                         | ~     |
| Rule description (click an underlined value to edit): |                             |       |
| Apply this rule after the message arrives             |                             |       |
| through the <u>Hotmail</u> account                    |                             |       |
| and on this machine only                              |                             |       |
| move it to the <u>Hotmail</u> folder                  |                             |       |
|                                                       |                             |       |
|                                                       |                             |       |
|                                                       |                             |       |
|                                                       |                             |       |
|                                                       |                             | Applu |
|                                                       |                             | Αμμιλ |

## 4. Select Start creating a rule from a template.

Highlight Move messages with specific words in the subject to a folder.

| Rules Wizard                                                                                                    | < |  |
|----------------------------------------------------------------------------------------------------|---|--|
| Start creating a rule from a template                                                                                                    |   |  |
| Start from a blank rule                                                                                                    |   |  |
| Step 1: Select a template                                                                                                    |   |  |
| Stay Organized                                                                                                    |   |  |
| Move messages from someone to a folder                                                                                                    |   |  |
| Move messages with specific words in the subject to a folder                                                                                                    |   |  |
| Move messages sent to a distribution list to a folder                                                                                                    |   |  |
| X Delete a conversation                                                                                                    |   |  |
| Flag messages from someone with a colored flag                                                                                                    |   |  |
| Stay Up to Date                                                                                                    |   |  |
| Normal Strategy Contract Strategy Contract Strat |   |  |
| Play a sound when I get messages from someone                                                                                                    |   |  |
| Send an alert to my mobile device when I get messages from someone                                                                                                    |   |  |
| Step 2: Edit the rule description (click an underlined value)                                                                                                    |   |  |
| Apply this rule after the message arrives                                                                                                    |   |  |
| with specific words in the subject                                                                                                    |   |  |
| move it to the <u>specified</u> folder                                                                                                    |   |  |
| Example: Move mail with Project in the subject to my Project folder                                                                                                    |   |  |
|                                                                                                    |   |  |
| Cancel < Back Next > Finish                                                                                                    |   |  |

5. Click on **specific words** in Step 2: Edit the rule description

| Rules Wizard                                                        | × |  |
|---------------------------------------------------------------------|---|--|
| <ul> <li>Start creating a rule from a template</li> </ul>           |   |  |
| Start from a blank rule                                             |   |  |
| Step 1. Select a template                                           |   |  |
| Step 1: Select a template                                           |   |  |
| Mayo messages from company to a folder                              |   |  |
| Move messages from someone to a folder                              |   |  |
| Move messages wat specific words in the subject to a folder         |   |  |
| X Delete a conversation                                             |   |  |
| Flag messages from someone with a colored flag                      |   |  |
| Stay Up to Date                                                     |   |  |
| No. 2010 The New Item Alert Window                                  |   |  |
| Play a sound when I get messages from someone                       |   |  |
| Send an alert to my mobile device when I get messages from someone  |   |  |
| Step 2: Edit the rule description (click an underlined value)       |   |  |
| Apply this rule after the message arrives                           |   |  |
| with specific words in the subject                                  |   |  |
| moveri <del>t to the <u>specified</u> folder</del>                  |   |  |
| Example: Move mail with Project in the subject to my Project folder |   |  |
|                                                                     | _ |  |
| Cancel < Back Next > Finish                                         |   |  |

6. Type in a keyword (e.g. Viagra) and click on **Add**.

| Search Text                                            |        |
|--------------------------------------------------------|--------|
| Specify words or phrases to search for in the subject: |        |
| Viagra                                                 | Add    |
| Search list:                                           |        |
|                                                        | Remove |
| ОК                                                     | Cancel |

## 7. Click "OK"

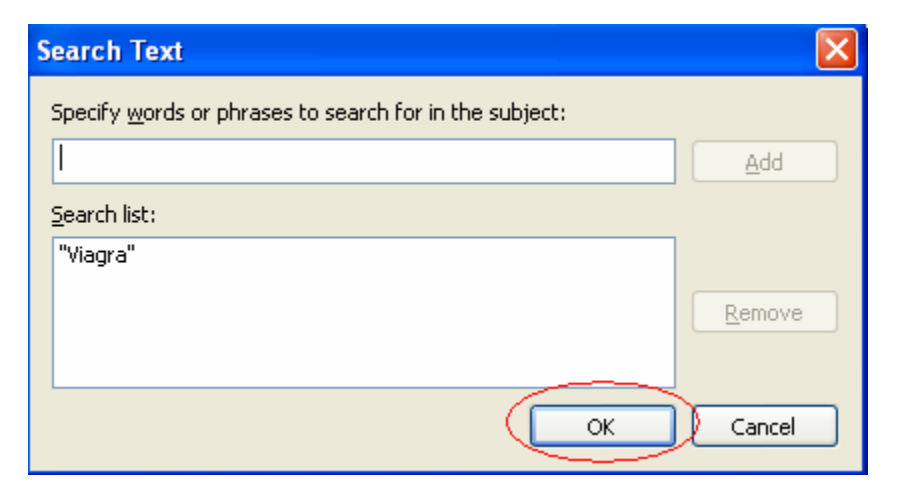

8. Click on **specified** in Step 2: Edit the rule description

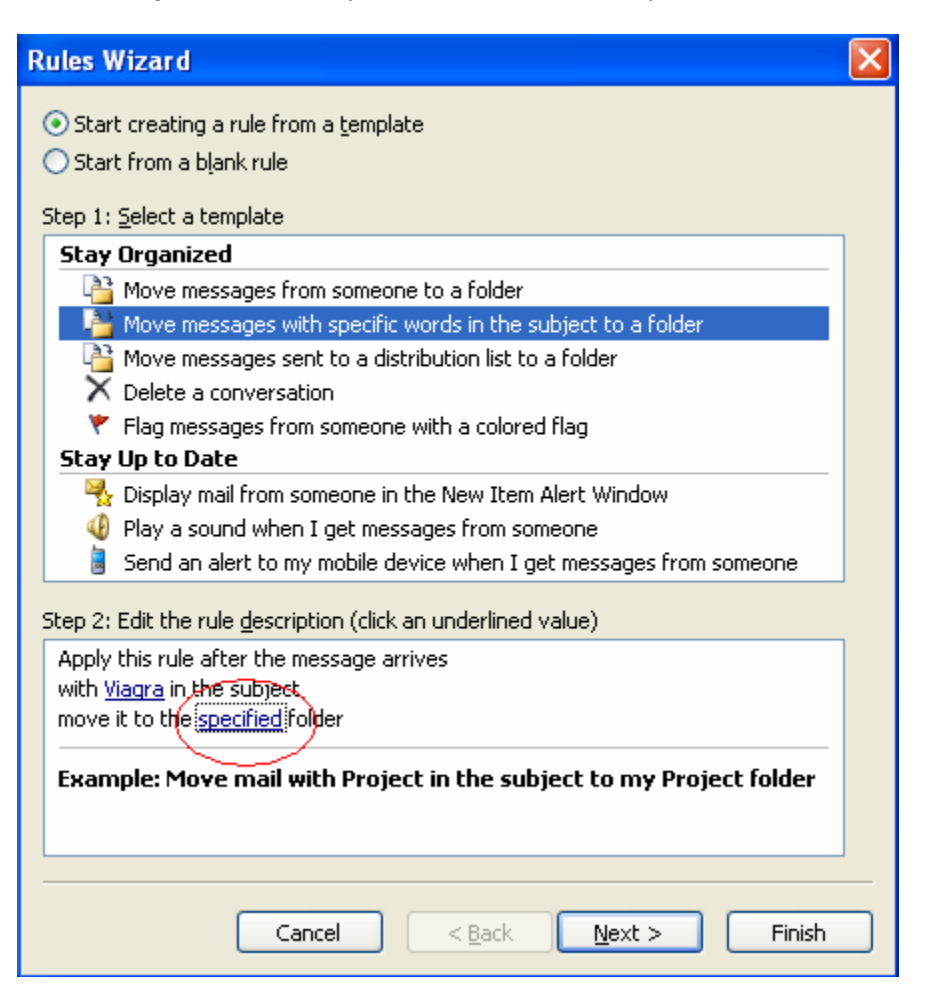

9. Make a new folder, and name it Junk Mail

| Change a felder   | Rules and Alerts |                     |
|-------------------|------------------|---------------------|
| Critose a router: | Choose a folder: | OK<br>Cancel<br>New |

| Create New Folder                 | 3 |
|-----------------------------------|---|
| Name:                             |   |
| Junk Mail                         |   |
| Folder contains:                  |   |
| Mail and Post Items               |   |
| Select where to place the folder: |   |
| Personal Folders                  |   |
| Calendar                          |   |
| Deleted Items                     |   |
| 🔯 Drafts 📃                        |   |
| 🗄 🔯 Inbox                         |   |
| Journal                           |   |
| Junk E-mail [69]                  |   |
|                                   |   |
| Sent Items                        |   |
| OK Cancel                         |   |
|                                   |   |

10. Highlight the Junk Mail Folder and click OK, then Next.

| Rules and Alerts                                                                                                    | X                           |
|----------------------------------------------------------------------------------------------------|-----------------------------|
| Rules and Alerts  Choose a folder:  Calendar  Calendar  Contacts  Contacts  Contacts  Deleted Items  Drafts  Inbox  Journal  Contacts  Contacts  C | OK<br>Cancel<br><u>N</u> ew |
| Archive Folders                                                                                                    |                             |

11. Click Finish, then Apply.